# Packet Tracer: Ping y rastreo para probar rutas

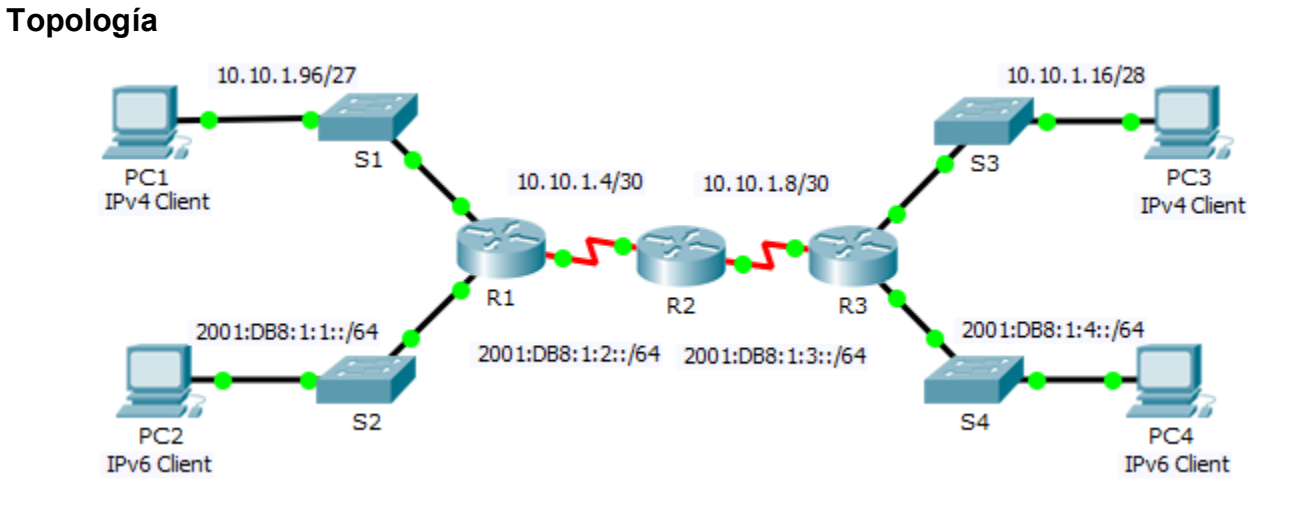

### Tabla de direccionamiento

| Dispositivo | Interfaz   | Dirección IPv4         | Máscara de<br>subred | Gateway<br>predeterminado |
|-------------|------------|------------------------|----------------------|---------------------------|
|             |            | Dirección/Prefijo IPv6 |                      | P                         |
| R1          | G0/0       | 2001:DB8:1:1::1/64     |                      | N/D                       |
|             | G0/1       | 10.10.1.97             | 255.255.255.224      | N/D                       |
|             | S0/0/1     | 10.10.1.6              | 255.255.255.252      | N/D                       |
|             |            | 2001:DB8:1:2::2/64     |                      | N/D                       |
|             | Link-local | FE80::1                |                      | N/D                       |
| R2          | S0/0/0     | 10.10.1.5              | 255.255.255.252      | N/D                       |
|             |            | 2001:DB8:1:2::1/64     |                      | N/D                       |
|             | S0/0/1     | 10.10.1.9              | 255.255.255.252      | N/D                       |
|             |            | 2001:DB8:1:3::1/64     |                      | N/D                       |
|             | Link-local | FE80::2                |                      | N/D                       |
| R3          | G0/0       | 2001:DB8:1:4::1/64     |                      | N/D                       |
|             | G0/1       | 10.10.1.17             | 255.255.255.240      | N/D                       |
|             | S0/0/1     | 10.10.1.10             | 255.255.255.252      | N/D                       |
|             |            | 2001:DB8:1:3::2/64     |                      | N/D                       |
|             | Link-local | FE80::3                |                      | N/D                       |
| PC1         | NIC        |                        |                      |                           |
| PC2         | NIC        |                        |                      |                           |
| PC3         | NIC        |                        |                      |                           |
| PC4         | NIC        |                        |                      |                           |

## Objetivos

Parte 1: Probar y restaurar la conectividad IPv4

Parte 2: Probar y restaurar la conectividad IPv6

### Situación

En esta actividad, hay problemas de conectividad. Además de reunir y registrar información acerca de la red, localizará los problemas e implementará soluciones razonables para restaurar la conectividad. **Nota:** La contraseña de EXEC del usuario es **cisco**. La contraseña de EXEC privilegiado es **class**.

# Parte 1: Probar y restaurar la conectividad IPv4

#### Paso 1: Utilizar los comandos ipconfig y ping para verificar la conectividad.

- a. Haga clic en PC1 y en la ficha Desktop (Escritorio) > Command Prompt (Símbolo del sistema).
- b. Introduzca el comando **ipconfig /all** para obtener la información de IPv4. Complete la **tabla de direccionamiento** con la dirección IPv4, la máscara de subred y el gateway predeterminado.
- c. Haga clic en PC3 y en la ficha Desktop (Escritorio) > Command Prompt (Símbolo del sistema).
- d. Introduzca el comando **ipconfig /all** para obtener la información de IPv4. Complete la **tabla de direccionamiento** con la dirección IPv4, la máscara de subred y el gateway predeterminado.
- e. Pruebe la conectividad entre la PC1 y la PC3. El ping debe fallar.

#### Paso 2: Localizar el origen de la falla de conectividad.

- a. En la **PC1**, introduzca el comando necesario para rastrear la ruta a la **PC3**. ¿Cuál es la última dirección IPv4 a la que se llegó correctamente?
- El rastreo finaliza después de 30 intentos. Presione Ctrl+C para detener el rastreo antes de los 30 intentos.
- c. En la **PC3**, introduzca el comando necesario para rastrear la ruta a la **PC1**. ¿Cuál es la última dirección IPv4 a la que se llegó correctamente?
- d. Presione Ctrl+C para detener el rastreo.
- e. Haga clic en R1 y, a continuación, en la ficha CLI. Presione Entrar e inicie sesión en el router.
- f. Introduzca el comando **show ip interface brief** para obtener una lista de las interfaces y su estado. Hay dos direcciones IPv4 en el router. Una se debe haber registrado en el paso 2a. ¿Cuál es la otra?
- g. Introduzca el comando **show ip route** para obtener una lista de las redes a las que está conectado el router. Observe que hay dos redes conectadas a la interfaz **serial0/0/1**. ¿Cuáles son?
- h. Repita los pasos 2e a 2g con el R3 y escriba las respuestas aquí.

Observe cómo cambia la interfaz serial para el R3.

i. Ejecute más pruebas si eso permite visualizar el problema. Está disponible el modo de simulación.

#### Paso 3: Proponer una solución para resolver el problema.

- a. Compare sus respuestas del paso 2 con la documentación que tiene disponible para la red. ¿Cuál es el error?
- b. ¿Qué solución propondría para corregir el problema?

#### Paso 4: Implementar el plan.

Implemente la solución que propuso en el paso 3b.

#### Paso 5: Verificar que la conectividad esté restaurada.

- a. En la PC1, pruebe la conectividad a la PC3.
- b. En la PC3, pruebe la conectividad a la PC1. ¿Se solucionó el problema?

#### Paso 6: Registrar la solución.

# Parte 2: Probar y restaurar la conectividad IPv6

#### Paso 1: Utilizar los comandos ipv6config y ping para verificar la conectividad.

- a. Haga clic en PC2 y en la ficha Desktop (Escritorio) > Command Prompt (Símbolo del sistema).
- b. Introduzca el comando **ipv6config /all** para obtener la información de IPv6. Complete la **tabla de direccionamiento** con la dirección IPv6, el prefijo de subred y el gateway predeterminado.
- c. Haga clic en PC4 y en la ficha Desktop (Escritorio) > Command Prompt (Símbolo del sistema).
- d. Introduzca el comando **ipv6config /all** para obtener la información de IPv6. Complete la **tabla de direccionamiento** con la dirección IPv6, el prefijo de subred y el gateway predeterminado.
- e. Pruebe la conectividad entre la PC2 y la PC4. El ping debe fallar.

#### Paso 2: Localizar el origen de la falla de conectividad.

- a. En la **PC2**, introduzca el comando necesario para rastrear la ruta a la **PC4**. ¿Cuál es la última dirección IPv6 a la que se llegó correctamente?
- El rastreo finaliza después de 30 intentos. Presione Ctrl+C para detener el rastreo antes de los 30 intentos.
- c. En la **PC4**, introduzca el comando necesario para rastrear la ruta a la **PC2**. ¿Cuál es la última dirección IPv6 a la que se llegó correctamente?
- d. Presione Ctrl+C para detener el rastreo.
- e. Haga clic en R3 y, a continuación, en la ficha CLI. Presione Entrar e inicie sesión en el router.
- f. Introduzca el comando show ipv6 interface brief para obtener una lista de las interfaces y su estado. Hay dos direcciones IPv6 en el router. Una debe coincidir con la dirección de gateway registrada en el paso 1d. ¿Hay alguna discrepancia?
- g. Ejecute más pruebas si eso permite visualizar el problema. Está disponible el modo de simulación.

#### Paso 3: Proponer una solución para resolver el problema.

- a. Compare sus respuestas del paso 2 con la documentación que tiene disponible para la red. ¿Cuál es el error?
- b. ¿Qué solución propondría para corregir el problema?

#### Paso 4: Implementar el plan.

Implemente la solución que propuso en el paso 3b.

#### Paso 5: Verificar que la conectividad esté restaurada.

- a. En la PC2, pruebe la conectividad a la PC4.
- b. En la PC4, pruebe la conectividad a la PC2. ¿Se solucionó el problema?

## Paso 6: Registrar la solución.

# Tabla de calificación sugerida

| Sección de la actividad                                                 | Ubicación de<br>la pregunta | Puntos<br>posibles | Puntos<br>obtenidos |
|-------------------------------------------------------------------------|-----------------------------|--------------------|---------------------|
| Parte 1: Probar y restaurar<br>la conectividad entre la PC1<br>y la PC3 | Paso 1b                     | 5                  |                     |
|                                                                         | Paso 1d                     | 5                  |                     |
|                                                                         | Paso 2a                     | 5                  |                     |
|                                                                         | Paso 2c                     | 5                  |                     |
|                                                                         | Paso 2f                     | 5                  |                     |
|                                                                         | Paso 2g                     | 5                  |                     |
|                                                                         | Paso 2h                     | 5                  |                     |
|                                                                         | Paso 3a                     | 5                  |                     |
|                                                                         | Paso 3b                     | 5                  |                     |
| То                                                                      | 45                          |                    |                     |
| Parte 2: Probar y restaurar                                             | Paso 1b                     | 5                  |                     |
| y la PC4                                                                | Paso 1d                     | 5                  |                     |
|                                                                         | Paso 2a                     | 5                  |                     |
|                                                                         | Paso 2c                     | 5                  |                     |
|                                                                         | Paso 2f                     | 5                  |                     |
|                                                                         | Paso 3a                     | 5                  |                     |
|                                                                         | Paso 3b                     | 5                  |                     |
| То                                                                      | 35                          |                    |                     |
| Puntuación de                                                           | 20                          |                    |                     |
| Р                                                                       | 100                         |                    |                     |